## Aide pour votre première connexion :

La connexion se fait via votre navigateur en saisissant l'adresse https://www.ecoledirecte.com

Renseigner votre identifiant et votre mot de passe de première connexion donnés sur la page précédente.

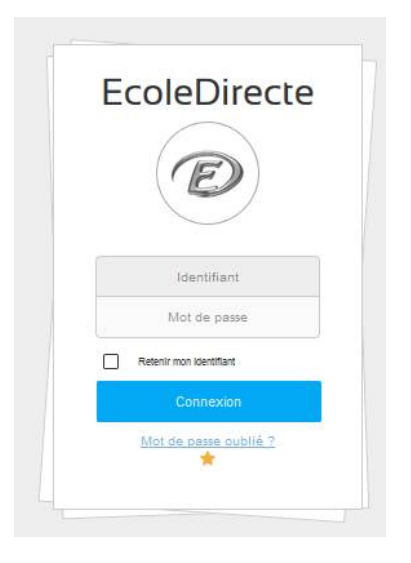

Saisissez votre identifiant définitif

Donnez un mot de passe

Plus le mot de passe est complexe (longueur, alternance de majuscules, minuscules, lettres, chiffres, caractères spéciaux...) plus il sera sécurisé (changement de couleur de la jauge)

Indiquez une adresse email qui sera utilisée en cas de mot de passe oublié

Précisez et répondez à une question secrète Ce sont ces informations que vous devrez saisir si vous oubliez votre mot de passe

| Personnalisation de votre      | identifiant et de votre mot de passe |
|--------------------------------|--------------------------------------|
| Choisissez un identifiant      |                                      |
|                                |                                      |
| Choisissez un mot de passe     |                                      |
| ****                           |                                      |
|                                |                                      |
| Confirmez le mot de passe      |                                      |
| ****                           |                                      |
| Adresse Email (En minuscule)   |                                      |
| @                              |                                      |
| En cas d'oubli du mot de passe |                                      |
| réléphone mobile (facultatif)  |                                      |
| 0                              |                                      |
| En cas d'oubli du mot de passe |                                      |
| Question secrète               |                                      |
|                                | ~                                    |
| Réponse                        | Long Long                            |
| - 2                            |                                      |
|                                |                                      |
| Annuler                        | Valider                              |
|                                |                                      |

Une fois la personnalisation terminée, il faudra vous reconnecter avec vos identifiants personnels. Votre identifiant et votre mot de passe sont à conserver pendant toute la scolarité de votre enfant.

Cliquez sur le bouton « Aide » (en bas à droite de l'écran quand vous êtes connecté) pour obtenir des procédures détaillées ou visualisez le tutoriel sur Youtube de 1ère connexion suivant : https://youtu.be/vhf0lTzwNYk

Il est possible d'associer plusieurs comptes Ecole Directe si vous avez plusieurs enfants dont l'établissement utilise cette application (cf aide en ligne).

Nous vous signalons également que le compte passe en mode été à partir du 14 juillet jusqu'à la prochaine rentrée. Seule la messagerie reste active, vous retrouverez les mails via un onglet (en haut à droite) années précédentes. Par contre, pour conserver des documents, il vous faudra penser à les télécharger avant cette fermeture

Enfin, nous vous conseillons aussi l'application « Genius Scan » qui vous permettra de scanner les documents directement avec votre téléphone pour pouvoir les « téléverser » c'est-à-dire nous les transmettre via Ecole Directe.